## How to Setup Email Distribution

The **Email Distribution setup** is essential when sending reports via **Invoice screen | Email Invoice button** and **Batch Printing screen**. Only the contacts with complete email distribution setup can receive emailed reports.

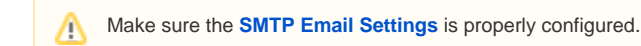

Here are the steps on setting up the email distribution.

- 1. Open the Customer record from menu, Sales | Customers.
- 2. Navigate to Contacts tab.
- 3. Open the Entity Contact record that you want to setup the Email Distribution.

| Entity - ABC Reseller |                       |                     |                |             |                 |             |       |                        |               |        |
|-----------------------|-----------------------|---------------------|----------------|-------------|-----------------|-------------|-------|------------------------|---------------|--------|
| New Save Search Re    | efresh Delete Undo Ac | lditional Close     |                |             |                 |             |       |                        |               |        |
| Entity General Cust   | omer Vendor Split     | Farm Locations Con  | tacts Comments | (0) History | Attachments (0) | Messages Cu | ustom | Audit Log (15)         |               |        |
| + Insert 🔍 Open 🗡     | Remove 🖂 Email Login  | 맘 Layout Q Filter   | r Records (F3) |             |                 |             |       |                        |               |        |
| ✓ Name                | Email Distribution    | Email (username)    | Title          | Phone       | Mobile          | Location Na | me    | Timezone               | Portal Access | Active |
| Sample Contact        | Invoices,Statements   | i21testcompany@gmai |                |             |                 | ABC Reselle | r     | (UTC-12:00) Internatio |               | ~      |
|                       |                       |                     |                |             |                 |             |       |                        |               |        |

- 4. On Entity Contact screen, provide the following details.
  - a. Enter a valid **Email (username)**. This is the email address where the reports will be sent.
  - b. Click the **Email Distribution combo box button** and select the report/s that this contact will receive. Note that this field allows multiple selection.
  - c. Save the changes. This contact is now ready to receive reports via email.
  - Here is a sample setup.

| New Save Refresh     | Delete Undo Close                        |           |                          |                     |            |  |  |  |
|----------------------|------------------------------------------|-----------|--------------------------|---------------------|------------|--|--|--|
| Detail Audit Log (1) |                                          |           |                          |                     |            |  |  |  |
| Full Name:           | Sample Contact                           |           | User Portal Settings     |                     |            |  |  |  |
| Email (username):    | i21testcompany@gmail.com                 | Add Photo | Change Password 🖂 B      | mail Login          |            |  |  |  |
| Title:               |                                          |           | Portal Access: User F    | ole:                |            |  |  |  |
| Phone:               | Mobile:                                  |           | Username: i21testcompa   | ny@gmail.com        |            |  |  |  |
| Timezone:            | (UTC-12:00) International Date Line West | ~         | Portal URL: 192.168.0.29 | 1610/i21/           |            |  |  |  |
| Contact Method:      |                                          | ~         |                          |                     |            |  |  |  |
| Location Name:       | on Name: ABC Reseller 🗸                  |           |                          | Contact Information |            |  |  |  |
| Department:          |                                          |           | + Insert × Remove        | ' Types             |            |  |  |  |
| Type:                |                                          | ~         | Type Deta                | ils                 |            |  |  |  |
| Email Distribution:  | Invoices × Statements ×                  | ~         |                          |                     |            |  |  |  |
| Active:              | 7                                        |           |                          |                     |            |  |  |  |
| Notes:               |                                          |           |                          |                     |            |  |  |  |
|                      |                                          |           |                          |                     |            |  |  |  |
|                      |                                          |           |                          |                     |            |  |  |  |
|                      |                                          |           |                          |                     |            |  |  |  |
|                      |                                          |           |                          |                     |            |  |  |  |
| 🕑 🔘 💡 Ready          |                                          |           |                          | I Page              | 1 of 1 🕨 🖡 |  |  |  |

## Here are the steps on setting up the email distribution.

1. Open the Customer record from menu, Sales | Customers.

|    |                  |              |             |             |              |           |         |        |               |          |             |       | □ × |
|----|------------------|--------------|-------------|-------------|--------------|-----------|---------|--------|---------------|----------|-------------|-------|-----|
| Ne | w Save Search I  | Refresh Dele | ete Undo A  | dditional + | Close        |           |         |        |               |          |             |       |     |
| Er | ntity Customer S | plit Farm    | Locations   | Contacts    | Comments (0) | History   | Message | Custom | Audit Log (1) |          |             |       |     |
| +  | Insert Q Open    | × Remove     | Email Login | 88 Layo     | ut Q. Filter | Records ( | (F3)    |        |               |          |             |       |     |
| ~  | Name             | Email (use   | rname)      | Ti          | tle          | Phone     | 1       | Nobile | Location Name | Timezone | Portal Acce | Activ | ve  |
| ~  | Sample Contact   |              |             |             |              |           |         |        | ABC Reseller  |          |             | ~     |     |

- 3. Open the Entity Contact record that you want to setup the Email Distribution.
- 4. On Entity Contact screen, provide the following details.
  - a. Enter a valid Email (username). This is the email address where the reports will be sent.
    - b. Click the **Email Distribution combo box button** and select the report/s that this contact will receive. Note that this field allows multiple selection.
    - c. Save the changes. This contact is now ready to receive reports via email.

| Here is a sample setup  | •                                  |        |
|-------------------------|------------------------------------|--------|
| Entity Contact - Sample | e Contact                          | ×      |
| New Save Refresh        | Delete Undo Close                  |        |
| Detail Audit Log (3)    |                                    |        |
| Full Name:              | Sample Contact                     |        |
| Email (username): 🖂     | i21testcompany@gmail.com Add Photo |        |
| Title:                  |                                    |        |
| Phone:                  | Mobile:                            |        |
| Alt Phone:              | Alt Email:                         |        |
| Contact Method:         | V Fax:                             |        |
| Location Name:          | ABC Reseller                       | $\sim$ |
| Active:                 | ✓ Department:                      |        |
| Portal Access:          | Timezone:                          | $\sim$ |
| Туре:                   |                                    | ~      |
| Notes:                  |                                    |        |
|                         |                                    |        |
|                         |                                    |        |
|                         |                                    |        |
| Email Distribution:     | Invoices X Quotes X                | ~      |
| ⑦ ① ② Ready             | II                                 |        |

The Email Distribution setup is essential when sending reports via Invoice screen | Email Invoice button. Only the contacts with complete email distribution setup can receive emailed reports.

Here are the steps on setting up the email distribution.

1. Open the Customer record from menu, Sales | Customers. 2.

| Navigate to Contacts tab.                                                        |                        |               |          |
|----------------------------------------------------------------------------------|------------------------|---------------|----------|
| 🗊 Entity - ABC Reseller                                                          |                        |               | * 🗆 X    |
| New  Save  Search  Refresh  Delete  Undo  Additional  Close                      |                        |               |          |
| Entity Customer Split Farm Locations Contacts Notes History Attachments Messages | Custom Audit Log       |               |          |
| 🔇 Insert 🔍 View 🤤 Remove 🚯 Email Login 👬 Layout 🔹 🍸 Filter Records (F3)          |                        |               |          |
| 🕅 Name Email (username) Title Phone Mobile                                       | Location Name Timezone | Portal Access | Active   |
| Sample Contact                                                                   | ABC Reseller           |               | <b>V</b> |
|                                                                                  |                        |               |          |

- Open the Entity Contact record that you want to setup the Email Distribution.
  On Entity Contact screen, provide the following details.
  - - a. Enter a valid Email (username). This is the email address where the reports will be sent.
    - b. Check the Receive Sales Email check box button.
    - c. Click the Email Distribution combo box button and select the report/s that this contact will receive. Note that this field allows multiple selection.
    - d. Save the changes. This contact is now ready to receive reports via email.

| Here is a sample setup. |                 |           |            |      |            |
|-------------------------|-----------------|-----------|------------|------|------------|
| 🗊 Entity Contact - Samp | le Contact      |           |            |      | × ×        |
| New Save Refresh        | Delete Undo     | Close     |            |      |            |
| Detail Audit Log        |                 |           |            |      |            |
| Full Name:              | Sample Contact  |           |            |      |            |
| Email (username): 😥     | i21testcompany@ | gmail.com |            |      | Add Photo  |
| Title:                  |                 |           |            |      |            |
| Phone:                  |                 |           | Mobile:    |      |            |
| Alt Phone:              |                 |           | Alt Email: |      |            |
| Contact Method:         |                 | *         | Fax:       |      |            |
| Location Name:          | ABC Reseller    |           |            |      | ~          |
| Active:                 | Department:     |           |            |      |            |
| Portal Access:          | Timezone:       |           |            |      | ~          |
| Receive Sales Email:    | ✓ Type:         |           |            |      | ~          |
| Notes:                  |                 |           |            |      |            |
|                         |                 |           |            |      |            |
|                         |                 |           |            |      |            |
| Email Distribution:     | Invoices 🙁      |           |            |      | Y          |
| 🕜 😟 🏆 Ready             |                 |           |            | Page | 1 of 1 🕨 🕅 |